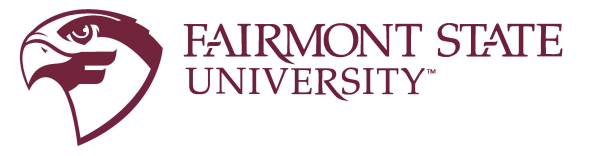

For additional assistance please contact Technology Commons at 304-367-4810

## Instructions to complete University Credential Set Up

1. Once you have clicked the link on your Status Page to complete the process of setting up your Fairmont State University credentials, you will be presented with a sign in page; enter your Fairmont State email address and temporary password then select sign in.

| signin                     |           |
|----------------------------|-----------|
| testmfa@students.}fairmont | state.edu |
| No account? Create one!    |           |
| Can't access your account? |           |
| Sign-in options            |           |

2. You will then be notified that more information is required – select next.

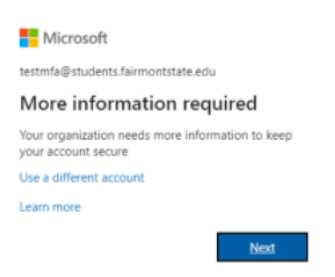

3. You will then be directed to the following page to set up your contact information

| Mcoutt                                                                                                    | testinfa@students.fairmontstate.edu   ?                                 |
|----------------------------------------------------------------------------------------------------|-------------------------------------------------------------------------|
| don't lose access to your account!                                                                                                    |                                                                         |
| To make sure you can reset your password, we need to collect some info so we can verify who secure. You'll need to set up at least 1 of the options below. | you are. We won't use this to span you - just to keep your account more |
| O Authentication Phone is not configured. Set it up now                                                                                                    |                                                                         |
| Authentication Email is not configured. Set it up now                                                                                                    |                                                                         |
| finish cancel                                                                                                    |                                                                         |
|                                                                                                    |                                                                         |
|                                                                                                    |                                                                         |
| 6331 Microott Lepii   Priecy                                                                                                    | Yaur setation will explor in 14/45                                      |

4. On the next screen, set up your preferred method(s) of authentication

| dditional seci                                   | urity verificat               | tion                       |                            |      |
|--------------------------------------------------|-------------------------------|----------------------------|----------------------------|------|
| ire your account by adding pl                    | none verification to your par | ssword. View video to know | how to secure your account |      |
| ep 1: How should we                              | contact you?                  |                            |                            |      |
| uthentication phone                              | ~                             |                            |                            |      |
| United States (+1)                               | ~                             |                            |                            |      |
| •Method<br>O Send me a code by text<br>• Call me | message                       |                            |                            |      |
|                                                  |                               |                            |                            | Next |
| ur phone numbers will only b                     | e used for account security.  | Standard telephone and Si  | //S charges will apply.    |      |
|                                                  |                               |                            |                            |      |
|                                                  |                               |                            |                            |      |

5. Enter the code for your authentication

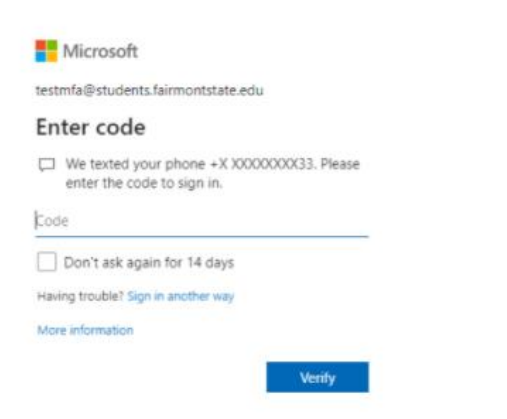

6. To update your password click the settings 'cog wheel' button on the top right corner

|                                |                                                                                               |                     |                  |      |                                    | a ×        |
|--------------------------------|-----------------------------------------------------------------------------------------------|---------------------|------------------|------|------------------------------------|------------|
|                                |                                                                                               |                     |                  |      | & ☆ 😁 🖿                            | cognito 🚦  |
| ⊘ Search                       |                                                                                               |                     |                  |      | @ ?                                |            |
| Good morning, test             |                                                                                               |                     | Install Office 🗸 |      | Fairmont State University Sign out |            |
| All My recent Shared Favorites |                                                                                               | Type to filter list | Y ↑ Upload       | 1T ) | TM testmine<br>View account        | fairmontst |
| 🗋 🖂 Name                       | Modified $ \smallsetminus $ Shared by $ \smallsetminus $                                      | Activity ~          |                  |      | My Office profile                  |            |
| Share and collaborates         | A content activity<br>the others (rest activity)<br>and others (rest activity)<br>get started | n ore to            |                  |      |                                    |            |

7. Click Change Password

| test mfa           | Security info | Password<br>Control of the second of the second | Settings & Privacy                                                                                                  |
|--------------------|---------------|----------------------------------------------------------------------------------------------------|----------------------------------------------------------------------------------------------------|
| Sign dut werywhere | Devices       | Organizations                                                                                                    | My sign-ins<br>See when and a hore your signed in and<br>they of a proving look answed.<br>REVIEW RECENT ACTIVITY > |
| Office apps        | Subscriptions |                                                                                                    |                                                                                                    |